| 4                            | MEMBER-S   |      | ◇ 📕 業務日報 ◇       | メンバー 〜      |          |        | 0     | 🎭 🗄   | r 🖞      | 6 🚨 梯 | 試会社0000  |  |
|------------------------------|------------|------|------------------|-------------|----------|--------|-------|-------|----------|-------|----------|--|
| ▲ メンバー一覧 Q 検索メニューを閉じ         |            |      |                  |             |          |        |       |       |          |       | ューを閉じる 🗸 |  |
| 7                            | フリーワード検索 Q |      |                  |             |          |        |       |       |          |       |          |  |
| 6件 選択メンバーのアクションを選択して下さい > 実行 |            |      |                  |             |          |        |       |       | 🛓 CSVダ   | ל-ם<ל |          |  |
| +                            | メンバー       | 新規追加 |                  |             |          |        |       |       |          |       |          |  |
|                              |            | ID 🗘 | 氏名 ◇             | 役職 🛇        | アサイン状況 🗘 | 外線受付 ◇ | 権限 ◇  | 状態 ◇  | 最終ログイン ◇ | 登録日 🗘 | 契約同意状況 🛇 |  |
|                              | 詳細         | MB   | 👲 E OO OO        |             | h        |        | アルバイト | ログアウト | 2025/    | 2024/ | 件        |  |
|                              | 詳細         | MB   | D 00 00          |             | h        |        | アルバイト | ログアウト | 2025/    | 2024/ | 件        |  |
|                              | 詳細         | MB   | 2 c oo oo        |             | h        |        | アルバイト | ログアウト | 2025/    | 2024/ | 件        |  |
|                              | 詳細         | MB   | 🕄 в ОО ОО        | グループBリーダー   | h        |        | 一般    | ログイン  | 2025/    | 2024/ | 件        |  |
|                              | 詳細         | MB   | <b>Q</b> A OO OO | グループAリーダー 他 | h        |        | 一般    | ログイン  | 2025/    | 2024/ | 件        |  |
|                              | 詳細         | мв   | 2 00 00          | マネージャー      | h        |        | 管理者   | ログイン  | 2025/    | 2024/ | 件        |  |

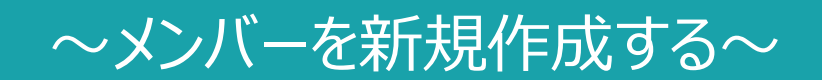

最終更新日:2025年3月26日

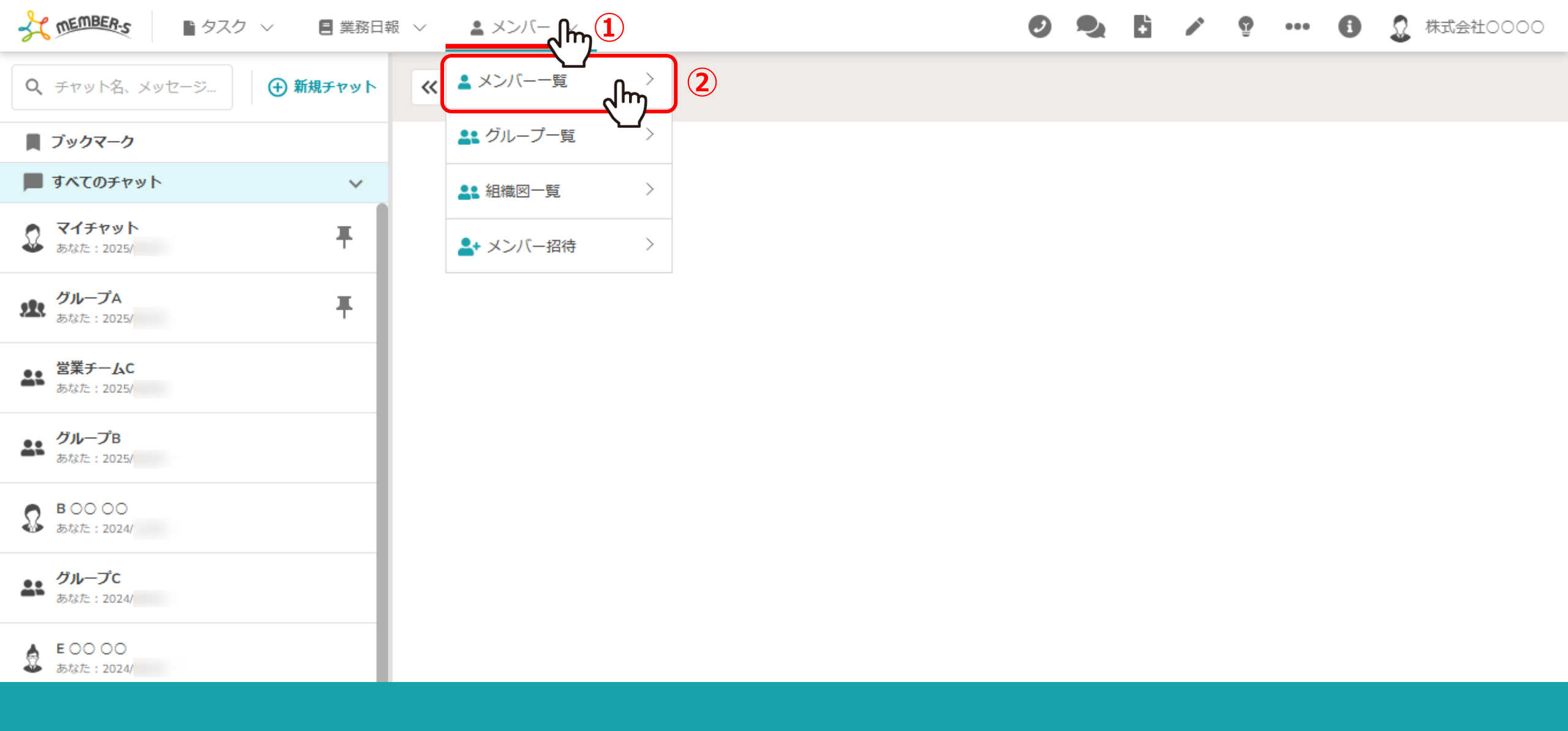

メンバー(アカウント)を新たに発行する方法をご案内致します。

①ヘッダーメニューの「メンバー」をクリックし、②「メンバー一覧」を選択します。

| -}ζ                             | MEMBER-S                |      | ∨ 🚦 業務日報 ∨ 🚦 | メンバー 〜      |          |        | 0     | 🎭 🗄   | r 🖞 …    | 🕒 🧕 🖁 | 大会社0000  |  |  |
|---------------------------------|-------------------------|------|--------------|-------------|----------|--------|-------|-------|----------|-------|----------|--|--|
| -                               | ▲ メンバー一覧 Q 検索メニューを閉じる ∨ |      |              |             |          |        |       |       |          |       |          |  |  |
| 7                               | フリーワード検索 Q              |      |              |             |          |        |       |       |          |       |          |  |  |
| 6件<br>選択メンバーのアクションを選択して下さい ∨ 実行 |                         |      |              |             |          |        |       |       |          |       |          |  |  |
| +                               |                         |      |              |             |          |        |       |       |          |       |          |  |  |
| 2                               | 2                       | ID 🗘 | 氏名 🗘         | 役職 🛇        | アサイン状況 🗘 | 外線受付 ◇ | 権限 🗘  | 状態 ♢  | 最終ログイン 🗘 | 登録日 🗘 | 契約同意状況 🗘 |  |  |
|                                 | 詳細                      | MB   | 👲 E OO OO    |             | h        |        | アルバイト | ログアウト | 2025/    | 2024/ | 件        |  |  |
|                                 | 詳細                      | MB   | 20000        |             | h        |        | アルバイト | ログアウト | 2025/    | 2024/ | 件        |  |  |
|                                 | 詳細                      | MB   | S c o o o S  |             | h        |        | アルバイト | ログアウト | 2025/    | 2024/ | 件        |  |  |
|                                 | 詳細                      | MB   | 🕄 в ОО ОО    | グループBリーダー   | h        |        | 一般    | ログイン  | 2025/    | 2024/ | 件        |  |  |
|                                 | 詳細                      | мв   | 00 00 Q      | グループAリーダー 他 | h        |        | 一般    | ログイン  | 2025/    | 2024/ | 件        |  |  |
|                                 | 詳細                      | MB   | 2 00 00      | マネージャー      | h        |        | 管理者   | ログイン  | 2025/    | 2024/ | 件        |  |  |

メンバー一覧に遷移します。

③「+(プラス)」マークをクリックします。

| 4 | MEMBER-S | タスク ~             | ■ 業務日報 ∨ 🔍 メンバー ∨ |     | 0 9. B | × • · · · | 00      | K式会社0000      |
|---|----------|-------------------|-------------------|-----|--------|-----------|---------|---------------|
| 2 | メンバ-     | -一覧               |                   |     |        | h ×       | Q 検索メニ  | ューを閉じる 🗸      |
| 7 | יע-פ-גי  | <sup>K</sup> 検索 Q | <b>氏名</b> 4       |     |        | î         |         | <u>条件をクリア</u> |
| 6 | 件        | 選択メンバ             | 氏名 必須             |     |        |           | 🛓 CSV/S | ウンロード         |
| + | メンバー     | 新規追加              | 合間                | 花子  |        |           |         |               |
|   |          | ID 🗘              | フリガナ              |     |        | ≉イン ≎     | 登録日 🗘   | 契約同意状況 ◇      |
|   | 詳細       | МВ                | アイドマ              | ハナコ |        |           | 2024/   | 件             |
|   | 詳細       | МВ                |                   |     |        |           | 2024/   | 件             |
|   | 詳細       | МВ                |                   |     |        | 100       | 2024/   | 件             |
|   | 詳細       | МВ                | 住所                |     |        |           | 2024/   | 件             |
|   | 詳細       | МВ                | 郵便番号              |     |        | 1.00      | 2024/   | 件             |
|   | 詳細       | МВ                | 000 - 0000        |     |        | 1000      | 2024/   | 件             |
|   |          |                   | 住所                |     |        |           |         |               |
|   |          |                   | 東京都〇〇区〇〇          |     |        |           |         |               |
|   |          |                   |                   |     | _      |           |         |               |

中央に、メンバー作成画面が表示されますので、

④メンバー登録したい方の「氏名・住所」などの個人情報と、「権限・報酬体系・勤務形態」などの詳細を登録します。

⑤登録が終わったら「保存」をクリックし、アカウントを発行致します。

## 【MEMBER-S】メンバー登録のお知らせく株式会社アイドマ・ホールディングス>

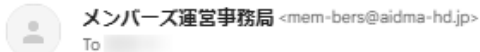

ビジネスコミュニケーションツール「MEMBER-S」のメンバー登録が完了しました。 下記のログイン情報で利用が開始できます。

## ▼アカウント情報▼ 企業名:株式会社 ∞∞∞ メンバー名:合同 花子 メンバー名 (フリガナ): アイドマ ハナコ メールアドレス:

▼ログイン情報▼ ログインID: MB パスワード: ログインURL: https://mem-bers.jp

【MEMBER-Sとは?】 MEMBER-Sとは、株式会社アイドマ・ホールディングスが開発した 無料×無制限で利用可能なビジネスコミュニケーションツールです。

ビジネスチャット機能や業務管理機能を一式搭載し、 日々のコミュニケーションから業務管理までMEMBER-S一つでご利用いただけます。

【初めての方へ】 https://www.youtube.com/watch?v=

[FAQ] https://manual.mem-bers.jp/

※このメールはシステムによって自動送信されているため、ご返信いただいてもお答えできません。

アカウント発行が完了した場合、指定のメールアドレスにメンバー登録のお知らせが 送信されるので、そちらでIDやPASSの情報をご確認頂く事ができます。

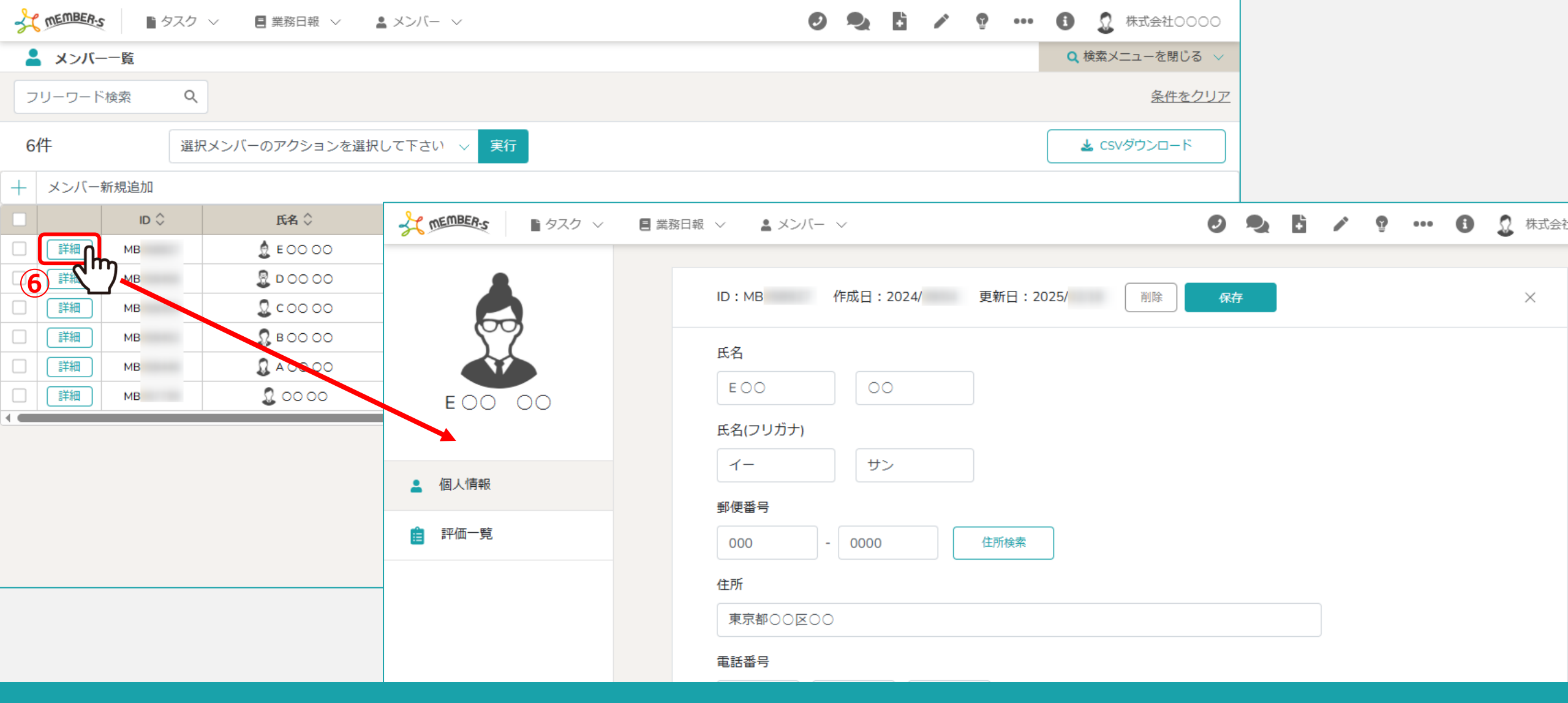

## メンバー登録完了後、メンバー一覧に表示されます。

⑥「詳細」をクリックし、個人情報画面に遷移しますので、こちらでメンバーの情報を確認する事ができます。 ※個人情報画面では、郵便番号を入力して、「住所検索」すると住所欄に自動で入力されます。 ※個人情報画面を閉じるには、右上の「×」マークをクリックします。

| メン       | バーを肖                            | 削除する | 1 ~ 三業務日報 ~ | メンバー ~    |     |        |     |        | 0           | 🎭 🗄   | × 9 ···  | 🕒 🧕 🕄          | 株式会社0000 |
|----------|---------------------------------|------|-------------|-----------|-----|--------|-----|--------|-------------|-------|----------|----------------|----------|
| ▲ メンバー一覧 |                                 |      |             |           |     |        |     |        |             |       | Q 検索メニ   | 🝳 検索メニューを閉じる 🗸 |          |
| 7        | フリーワード検索                        |      |             |           |     |        |     |        |             |       |          |                |          |
| 6        | 6件<br>選択メンバーのアクションを選択して下さい > 実行 |      |             |           |     |        |     |        | 🛓 CSVダウンロード |       |          |                |          |
| +        | メンバー                            | 新規追加 | 選択項目を削除する   | UCFED     | 2   | -      |     |        | 1           |       |          |                |          |
|          |                                 | ID 📏 | 外線を割り振る     |           |     | アサイン状況 | 2 0 | 外線受付 ◇ | 権限 ◇        | 状態 ◇  | 最終ログイン ◇ | 登録日 ◇          | 契約同意状況 🛇 |
|          | 詳細                              | MB   | 外線を解除する     |           |     |        | h   |        | アルバイト       | ログアウト | 2025/    | 2024/          | 件        |
|          | 詳細                              | MB   | 出退勤情報を出力する  |           |     |        | h   |        | アルバイト       | ログアウト | 2025/    | 2024/          | 件        |
|          | 詳細                              | MB   | 評価情報を出力する   |           |     |        | h   |        | アルバイト       | ログアウト | 2025/    | 2024/          | 件        |
|          | 詳細                              | MB   | 🕄 в оо оо   | グループBリー   | ダー  |        | h   |        | 一般          | ログイン  | 2025/    | 2024/          | 件        |
|          | 詳細                              | MB   | 00 00 Q     | グループAリーダ- | - 他 |        | h   |        | 一般          | ログイン  | 2025/    | 2024/          | 件        |
|          | 詳細                              | MB   | 00 00       | マネージャー    | -   |        | h   |        | 管理者         | ログイン  | 2025/    | 2024/          | 件        |
|          |                                 |      |             |           |     |        | _   |        |             |       |          |                |          |

①メンバーを削除する場合は、削除したいメンバーにチェックを入れます。 ※全項目を一括でチェックすることもできます。

②「選択項目を削除する」を選択し、「実行」をクリックします。

| メン           | ・バーを肖 | 削除する② | ✓ ■ 業務日報 ∨         | -אכא        |                       |          |       |             | × 🔋 …    | B 🧕 🕫  | 株式会社0000      |
|--------------|-------|-------|--------------------|-------------|-----------------------|----------|-------|-------------|----------|--------|---------------|
| ▲ メンバー一覧     |       |       |                    | メッセージ       | メッセージ ×               |          |       |             |          | Q 検索メニ | ユーを閉じる 🗸      |
| フリーワード検索     |       |       |                    | 選択したメンバーを   | 選択したメンバーを削除してよろしいですか? |          |       |             |          |        | <u>条件をクリア</u> |
| 6件 選択項目を削除する |       |       |                    | 3           |                       |          |       | 🛓 csvダウンロード |          |        |               |
| +            | メンバー  | 新規追加  |                    |             | いいえ                   | ttu (hng |       |             |          |        |               |
|              |       | ID 🗘  | 氏名 ⇔               | 役職 ⇔        | アサイン状況 🗘              | 外線受付 ◇   | 権限 🗘  | 状態 ◇        | 最終ログイン ◇ | 登録日 🗘  | 契約同意状況 🗘      |
|              | 詳細    | МВ    | 👲 E OO OO          |             | h                     |          | アルバイト | ログアウト       | 2025/    | 2024/  | 件             |
|              | 詳細    | МВ    | 8 00 00            |             | h                     |          | アルバイト | ログアウト       | 2025/    | 2024/  | 件             |
|              | 詳細    | МВ    | <b>Q</b> c o o o o |             | h                     |          | アルバイト | ログアウト       | 2025/    | 2024/  | 件             |
|              | 詳細    | МВ    | 🕄 в оо оо          | グループBリーダー   | h                     |          | 一般    | ログイン        | 2025/    | 2024/  | 件             |
|              | 詳細    | МВ    | 00 00 Q            | グループAリーダー 他 | h                     |          | 一般    | ログイン        | 2025/    | 2024/  | 件             |
|              | 詳細    | мв    | 2 00 00            | マネージャー      | h                     |          | 管理者   | ログイン        | 2025/    | 2024/  | 件             |
|              |       |       |                    |             |                       |          |       |             |          |        |               |

③確認メッセージが表示されますので、「はい」を選択します。

※「いいえ」を選択すると削除がキャンセルされます。 ※メンバーを削除してしまうとデータも消え、復元できかねてしまいますので、ご留意ください。